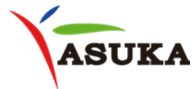

## Uživatelský návod mi-mrasuka

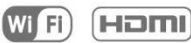

# A cost Smart Phone Mirroring Box Brings You The World

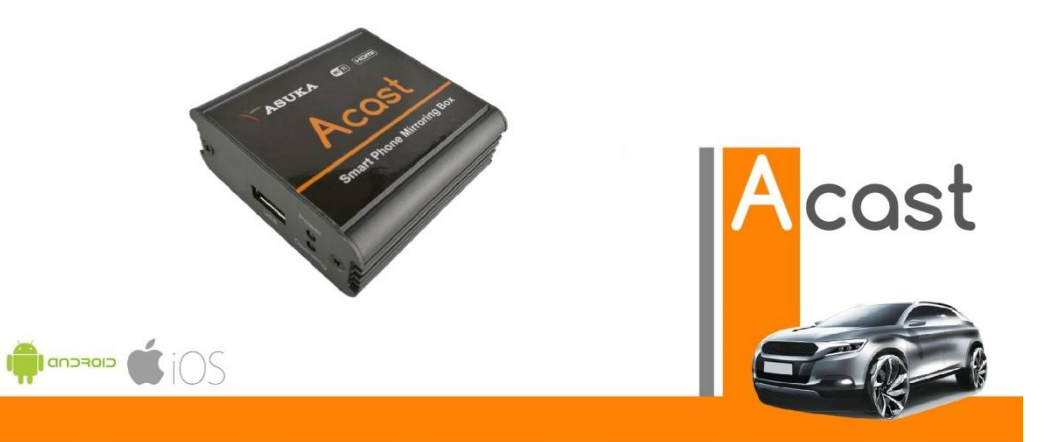

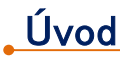

ASUKA ACAST je zařízení pro zrcadlení smartphonů, které vám umožní sledovat např. YouTube, navigaci v reálném čase, jako Google Map nebo Waze, na monitoru vašeho vozu, čímž se zvýší pokrytí v oblasti automobilové zábavy. Podporuje zrcadlení protokolů AirPlay (pro iOS) a Miracast (pro Android) a podporuje také multimediální přehrávač DLNA.

ACAST je vybaven silným připojením WiFi a má perfektní technickou podporu.

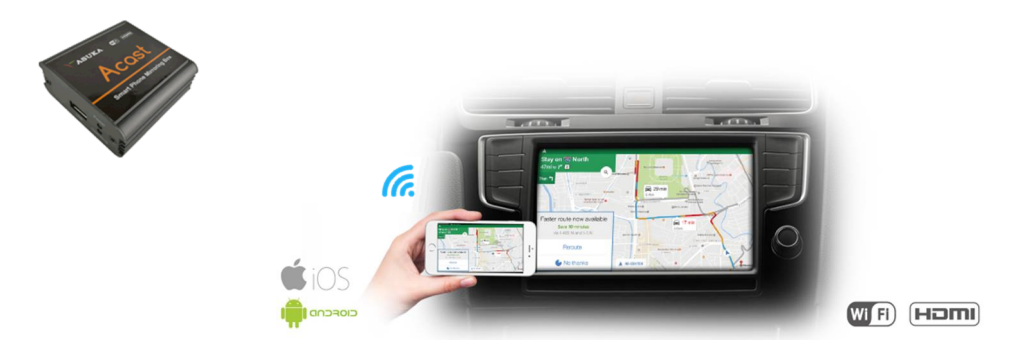

### Jednotka: Instalace

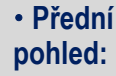

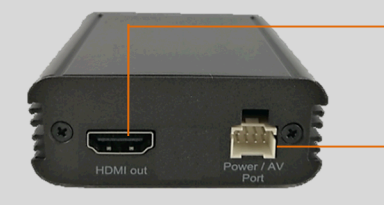

#### HDMI Výstup

Napájení / AV : +12V/ZEM napájení z vozidla, a CVBS/RCA A/V výstup.

 Zadní pohled:

Operační LED: Zelená LED indikuje provoz zařízení.
USB: port WIFI přijímače

MicroUSB: +5V napájecí konektor

Power LED: Červená LED indikuje přítomnost napájecího napětí

Příslušenství:

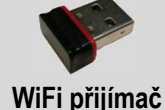

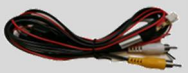

Kabeláž

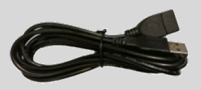

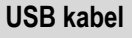

#### Instalace:

KROK 1. Připojte WiFi přijímač do USB konektoru na jednotce.

KROK 2. Připojte napájecí kabely na – a + spínané napájení po klíčku.

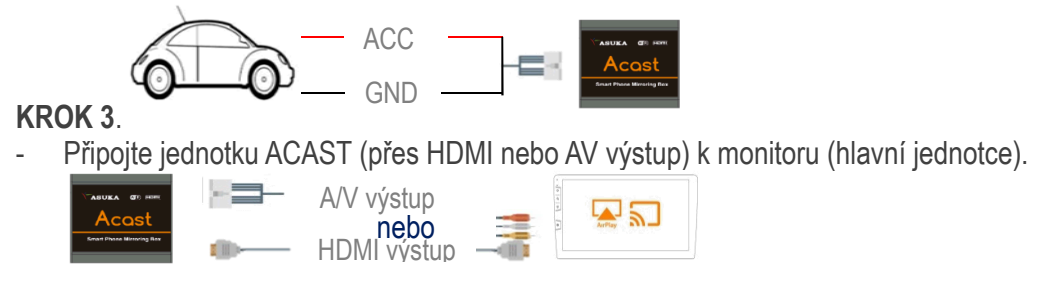

- Nebo připojte jednotku ACAST k DVB-T tuneru ASUKA.

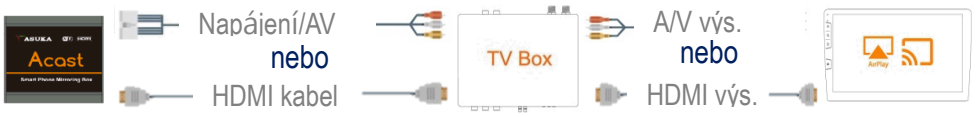

KROK 4. Zapněte zapalování a zkontrolujte, jestli napájecí a provozní LED svítí.

### Nastavení Chytrého telefonu

Po instalaci jednotky ACAST postupujte podle následujících kroků, aby bylo zprovozněno zrcadlení. Podporované standardy jsou AirPlay pro iOS, a Miracast pro zařízení Android.

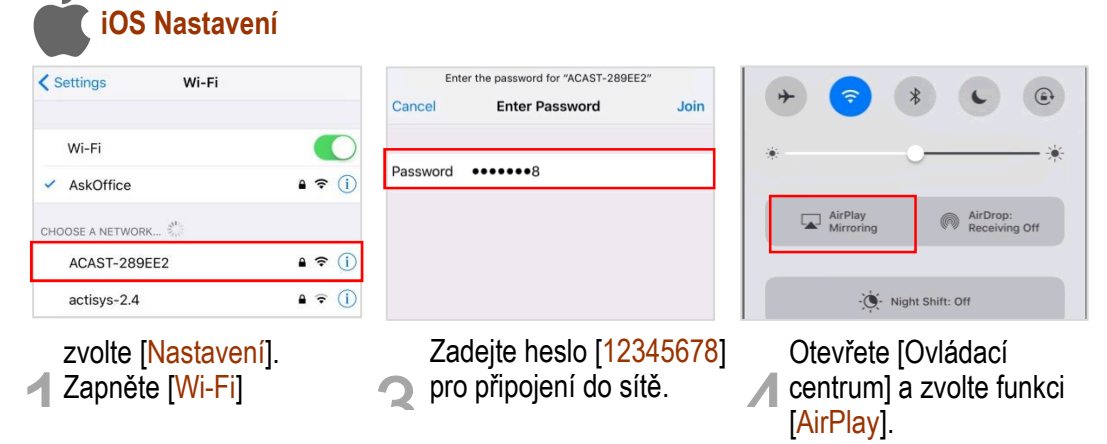

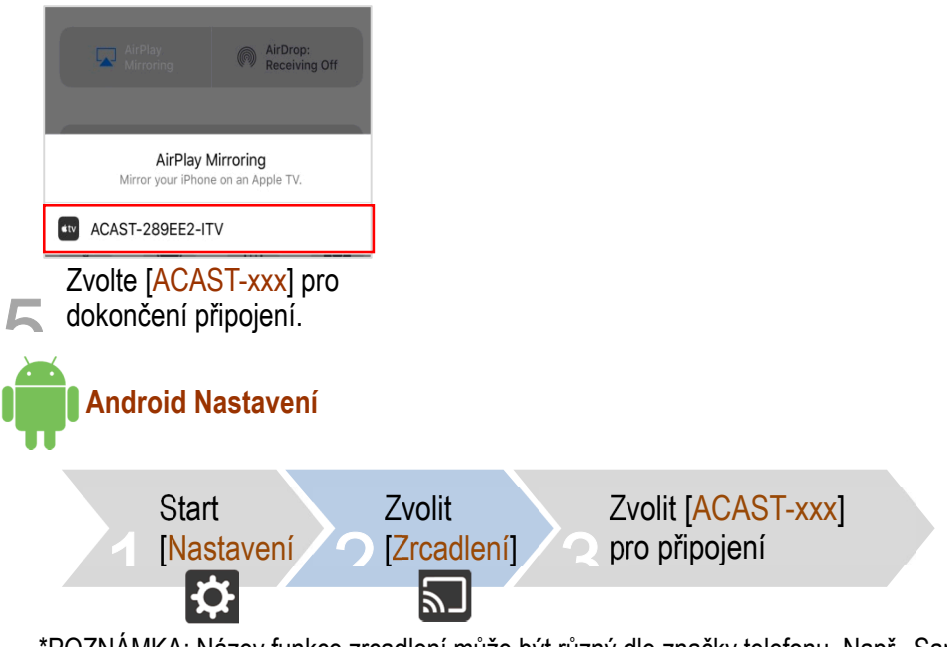

\*POZNÁMKA: Název funkce zrcadlení může být různý dle značky telefonu. Např., Samsung nazývá funkci "Smart View", HUAWEI "Mirror Share", atd.

### Nastavení systému přes telefon

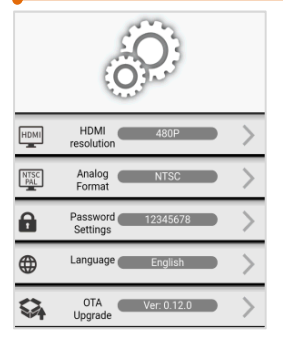

ACAST umožňuje nastavení výstupního rozlišení HDMI, analogového výstupního formátu videa, změna hesla/jazyku, a spuštění aktualizace softwaru OTA.

Pro vstup do nastavení použijte webový prohlížeč (Safari/Chrome) a zadejte IP adresu [192.168.49.1], zobrazí se nastavení systému

#### OTA aktualizace software:

Pokud je dostupná nová verze software pro jednotku ACAST, můžete jí stáhnout přes WIFI. K tomu je nutné internetové připojení přes WiFi hotspot.

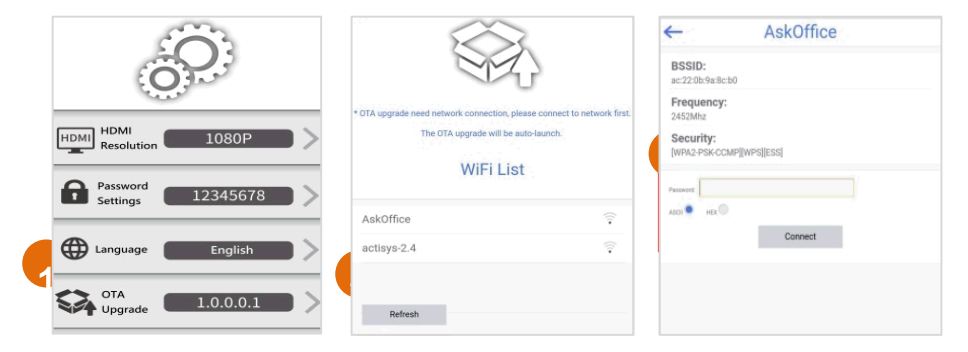

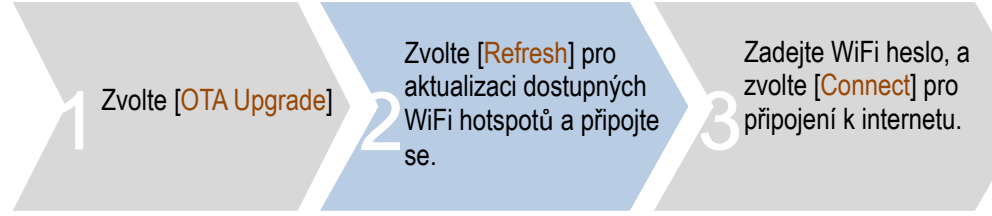

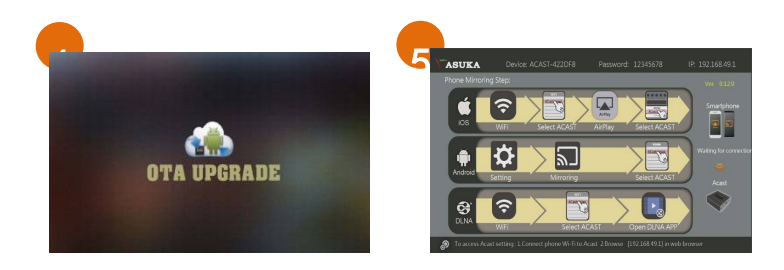

Po připojení, ACAST automaticky spustí obrazovku [OTA upgrade] a zkontroluje, jestli je dostupná nová verze software. Poznámka: Proces aktualizace může trvat cca 5 minut. NEVYPÍNEJTE napájení během procesu aktualizace.

Po aktualizaci je jednotka ACAST automaticky restartuje a vrátí se do základního MENU.

### Nastavení DLNA

ACAST podporuje také mediální přehrávač DLNA. DLNA přehrávače umožňují uživatelům přehrávat obsah hudby / filmu smartphonu bez zablokování (nebo zmrazení) používání smartphonu. DLNA aplikace musí být nainstalovány v telefonu. Existuje široká škála aplikací DLNA, které jsou k dispozici v Apple Store nebo na Google Marketu.

Proveďte následující kroky pro použití aplikace DLNA pro přehrávání médií.

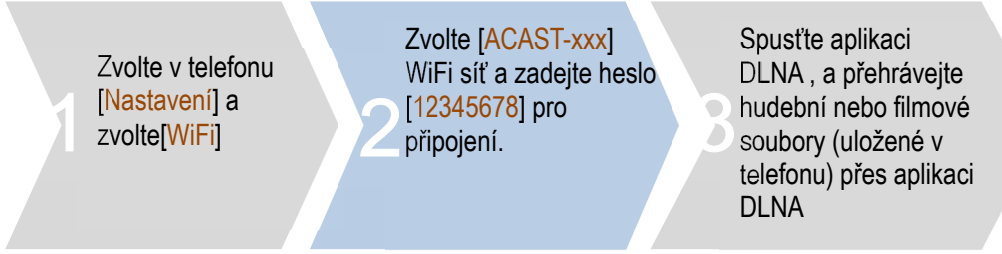

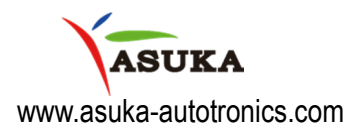

#### **ASUKA** Autotronics Inc

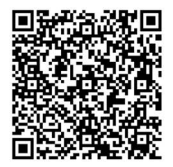